## (株)安川電機

# 安川電機MEMOBUS(SIO)ドライバ

 1
 システム構成

 2
 結線図

 3
 使用可能デバイスアドレス

 4
 連続アドレスの最大データ数

 5
 環境設定例

 6
 サンプルプログラム

 7
 接続機器設定

 8
 ドライバ設定

 9
 タイプ設定

 10
 デバイスアドレス設定

- ・ このマニュアルでは、ターゲット機と各社接続機器との接続について説明しています。 Pro-Designerの操作方法の詳細についてはオンラインヘルプを参照してください。
- 対応しているターゲット機の種類はPro-Designerのバージョンによって異なります。対応機種の 詳細についてはPro-Designerのオンラインヘルプを参照してください。

## 1 システム構成

(株)安川電機製PLCとターゲット機を接続する場合のシステム構成を示します。 結線図は「2 結線図」を参照してください。

| シリーズ      | CPU    | リンクI/F                                                  | 通信方式                           | 結線図  |
|-----------|--------|---------------------------------------------------------|--------------------------------|------|
| MP900シリーズ | MP020  | Memobusポート<br>(Port1、Port2)<br>JEPMC-CM200<br>(CN1、CN2) | RS-232C                        | 結線図1 |
|           | WF 920 | JEPMC-CM200<br>(CN3)                                    | RS-422(4線式)                    | 結線図2 |
|           |        |                                                         | RS-422(4線式) (1:n) <sup>1</sup> | 結線図3 |
|           | MP930  | Memobusポート<br>(Port1、Port2)                             | RS-232C                        | 結線図1 |
|           | MP940  | Memobusポート<br>(Port1)                                   | RS-232C                        | 結線図4 |
|           |        | Memobusポート<br>(Port2)                                   | RS-422(4線式)                    | 結線図2 |
|           |        |                                                         | RS-422(4線式) (1:n) <sup>1</sup> | 結線図3 |

1 ターゲット機1台に対し、PLCを最大32台まで接続できます。

## 2 結線図

以下に示す結線図と(株)安川電機の推奨する結線図が異なる場合がありますが、本書に示す結 線図でも動作上問題はありません。

PLC本体のFG端子はD種接地を行ってください。詳細はPLCのマニュアルを参照してください。
 通信ケーブルを結線する場合は、必ずSGを接続してください。

結線図1 RS-232C

ケーブルを自作してPLCとターゲット機を接続します。

| ターゲット機                          | 使用可能ケーブル/アダプタ | 備考                      |
|---------------------------------|---------------|-------------------------|
| GP, PS-P,<br>PC/AT(PL),<br>PS-G | 自作ケーブル        | ケーブル長は15m以内にして<br>ください。 |

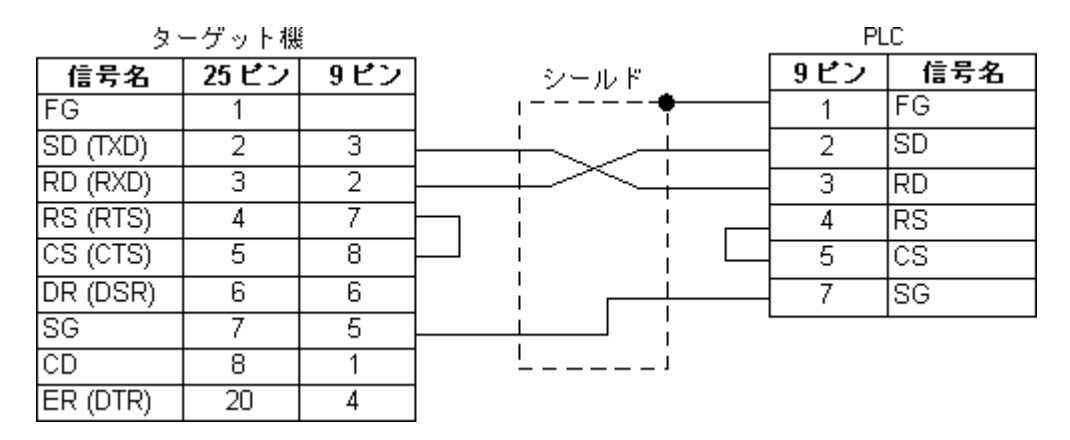

結線図2 RS-422(4線式)

ターゲット機にあわせて下表に示すケーブルまたはアダプタを使用するか、ケーブルを自作して PLCとターゲット機を接続します。

| ターゲット機                              | 使用可能ケーブル/アダプタ |                                                 | 備考            |
|-------------------------------------|---------------|-------------------------------------------------|---------------|
| GP <sup>1</sup> , PS-P <sup>1</sup> | а             | (株)デジタル製<br>RS-422コネクタ端子台変換アダプタ<br>GP070-CN10-0 | ケーブル長は300m以内に |
|                                     | b             | 自作ケーブル                                          | してくたさい。       |
| PC/AT(PL), PS-G                     | а             | RS-232C/RS-422(485)変換器                          |               |

1 COM1のみ接続できます。

- MEMO
   ・伝送ケーブルは耐ノイズ性向上のために、ツイストペアー括シールドケーブ

   ルを使用し、シールド線をPLC側で接地してください。
  - ・PLC側のTX-とTXR、RX-とRXRを接続することにより、各120 の終端抵抗が挿 入されます。
- a. (株)デジタル製RS-422コネクタ端子台変換アダプタGP070-CN10-0またはRS-232C/RS-422(485)変換 器を使用する場合

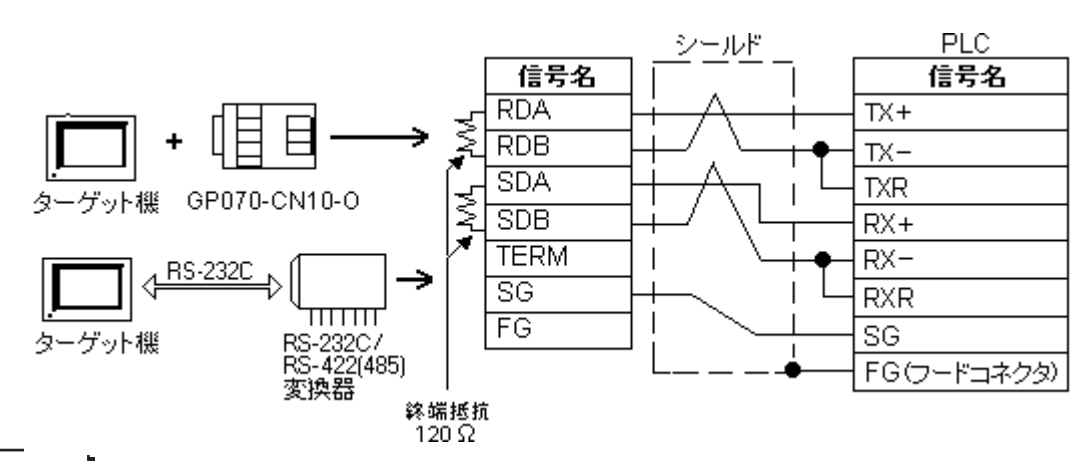

- MEMO

   •RS-232C/RS-422(485)変換器はRS-422(485)側が端子台になっており、電源は
   通信ライン以外の外部から得る形状のものを使用してください。
  - ・RS-422(485)端子台の終端抵抗は変換器の仕様を確認のうえ取り付けてください。
  - ・RS-232C/RS-422(485)変換器とターゲット機間のRS-232C結線は、変換器の仕様により異なります。変換器の仕様を確認してください。

#### b. ケーブルを自作する場合

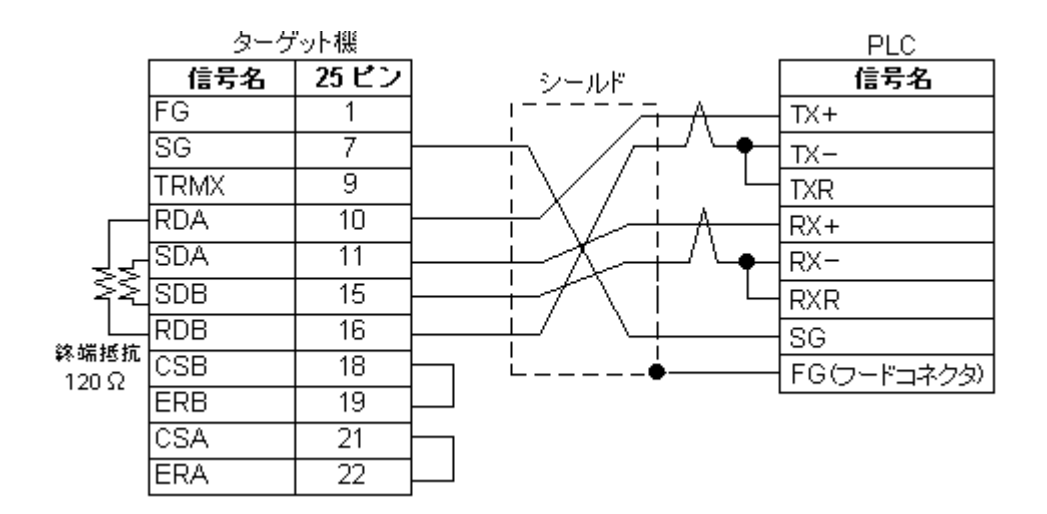

結線図3 RS-422(4線式) (1:n)

ターゲット機にあわせて下表に示すケーブルまたはアダプタを使用するか、ケーブルを自作して PLCとターゲット機を接続します。

| ターゲット機                              | 使用可能ケーブル/アダプタ |                                                 | 備考            |
|-------------------------------------|---------------|-------------------------------------------------|---------------|
| GP <sup>1</sup> , PS-P <sup>1</sup> | а             | (株)デジタル製<br>RS-422コネクタ端子台変換アダプタ<br>GP070-CN10-0 | ケーブル長は300m以内に |
|                                     | b             | 自作ケーブル                                          | してくたさい。       |
| PC/AT(PL), PS-G a                   |               | RS-232C/RS-422(485)変換器                          |               |

1 COM1のみ接続できます。

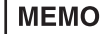

・ターゲット機1台に対し、PLCは最大32台まで接続できます。

- ・伝送ケーブルは耐ノイズ性向上のために、ツイストペアー括シールドケーブ ルを使用し、シールド線をPLC側で接地してください。
- ・PLC側のTX-とTXR、RX-とRXRを接続することにより、各120 の終端抵抗が挿 入されます。

a. (株)デジタル製RS-422コネクタ端子台変換アダプタGP070-CN10-0またはRS-232C/RS-422(485) 変換器を使用する場合

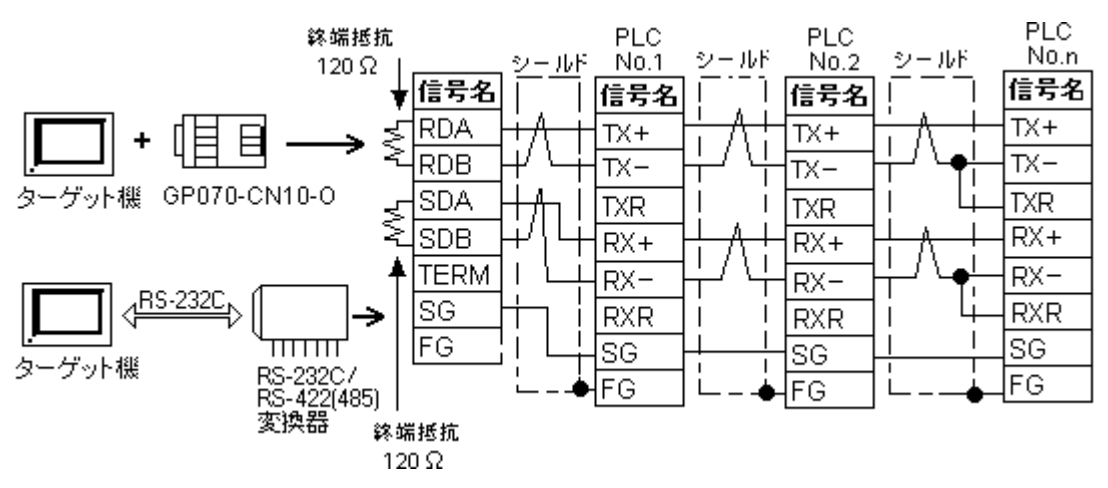

- MEMO
  ・ RS-232C/RS-422(485)変換器はRS-422(485)側が端子台になっており、電源は通 信ライン以外の外部から得る形状のものを使用してください。
  - RS-422(485)端子台の終端抵抗は変換器の仕様を確認のうえ取り付けてください。
  - ・RS-232C/RS-422(485)変換器とターゲット機間のRS-232C結線は、変換器の仕様 により異なります。変換器の仕様を確認してください。
  - ・シールド線のFG接続はフードコネクタを使用してください。

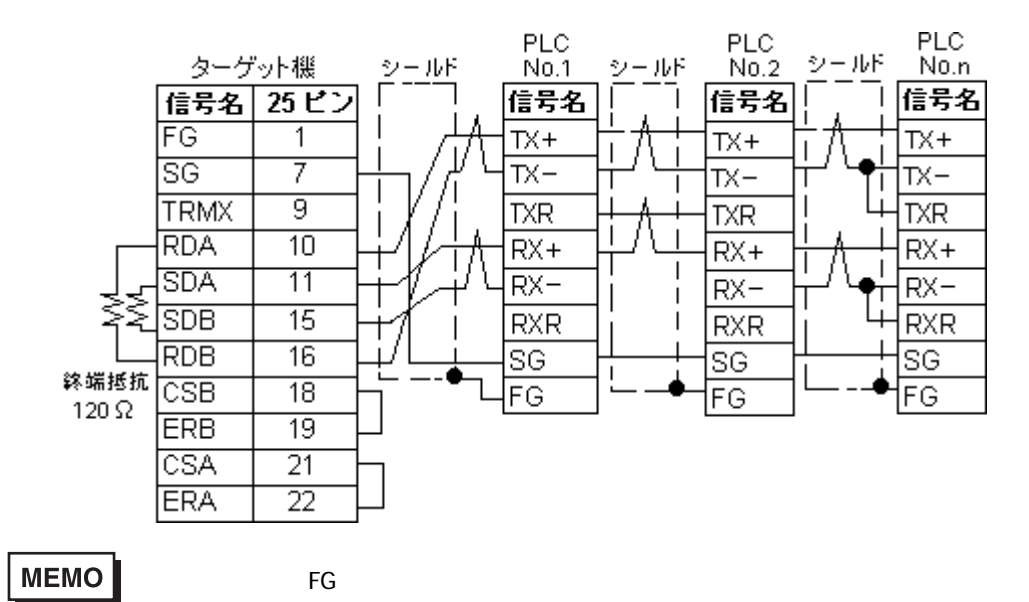

b. ケーブルを自作する場合

結線図4 RS-232C

| ケーブルを自作し | <sub>レ</sub> てPLCとターゲッ | ト機を接続します。 |
|----------|------------------------|-----------|
|----------|------------------------|-----------|

| ターゲット機                          | 使用可能ケーブル/アダプタ | 備考                      |
|---------------------------------|---------------|-------------------------|
| GP, PS-P,<br>PC/AT(PL),<br>PS-G | 自作ケーブル        | ケーブル長は15m以内にして<br>ください。 |

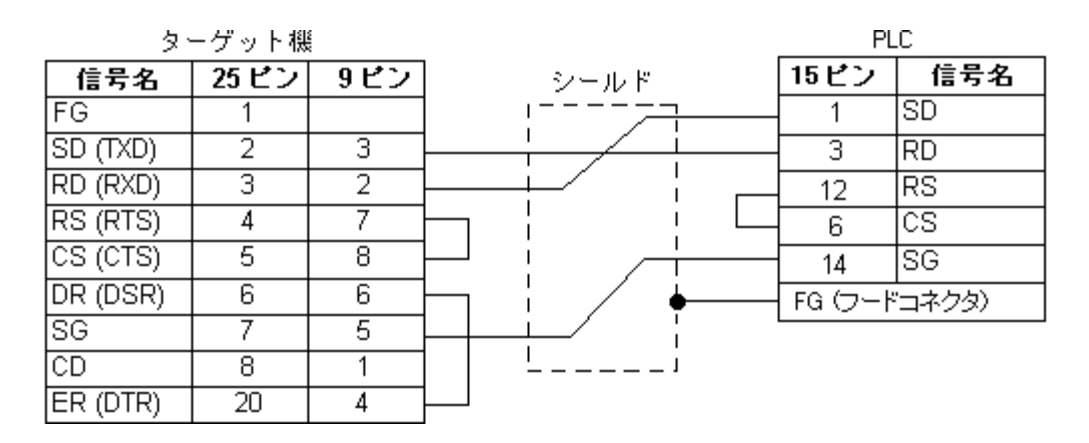

## 3 使用可能デバイスアドレス

Pro-Designerでの設定時に入力可能なデバイスアドレスの範囲を示します。ただし、実際にサポートされているデバイスアドレスの範囲はPLCの機種によって異なりますので、お使いのPLCのマニュアルで確認してください。

| デバイス                | ビットアドレス                          | ワードアドレス         | 16<br>bit | 32<br>bit |
|---------------------|----------------------------------|-----------------|-----------|-----------|
| コイル                 | MB000000 - MB65535F <sup>1</sup> |                 |           |           |
| 入力リレー <sup>2</sup>  | IB00000 - IBFFFFF <sup>1</sup>   |                 | 1 /11 3   | 1 /11 3   |
| 入力レジスタ <sup>2</sup> |                                  | IWOOOO-IWFFFF   | L/H       | L/H       |
| 保持レジスタ              |                                  | MW00000-MW65535 |           |           |

- ビット書き込みを行うと、いったんターゲット機がPLCの該当するワードアドレスを読み込み、読み込んだワードアドレスにビットを立ててPLCに戻します。ターゲット機がPLCのデータを読み込んで返す間に、そのワードアドレスヘラダープログラムで書き込み処理を行うと、正しいデータが書き込めない場合があるのでご注意ください。
   該当するビットアドレスはコイルのMB40960-MB65535Fおよび入力レジスタのIB10000-IBFFFFFです。
- 2 データの書き込みはできません。

3 16ビットデータおよび32ビットデータ格納時のデータの上下関係は以下のとおりです。 16ビットデータ 32ビットデータ

| 15 00.07 00                                                       | <u>15 • • • • • • 00</u> |
|-------------------------------------------------------------------|--------------------------|
|                                                                   | 0 L(下位)                  |
| $H(\underline{L}1\underline{U})$ $L(\underline{P}1\underline{U})$ | 1 出(上位)                  |

## 4 連続アドレスの最大データ数

連続アドレスの読み出し時の最大データ数およびギャップスパン(連続デバイスアドレスとして 使用されるPLCデバイスアドレス間の最大ギャップサイズ)を示します。ブロック転送を利用され る場合に参照してください。

- MEMO
  ・データ通信を高速で行うには、パネル単位でデバイスアドレスが連続になるように変数のレイアウト設計を行ってください。
  - ・以下の方法でデバイスを指定すると、デバイスの読み出しの回数が増えるため、データ通信速度が低下します。
    - ・ 連続アドレス最大データ数の範囲を超えている場合
    - アドレスを分割して指定している場合
    - ・ デバイスが異なる場合

| デバイス        | 連続アドレス<br>最大データ数 | ギャップスパン   |  |
|-------------|------------------|-----------|--|
| コイル (MB)    | 2000ビット          | 127ビット    |  |
| 入力リレー (IB)  | 2000 2 9 1       | 127 0 7 1 |  |
| 入力レジスタ (IW) | 125ロード           | 24ロード     |  |
| 保持レジスタ (MW) | 125 7 - 12       | 24 7 - 14 |  |

## 5 環境設定例

(株)デジタルが推奨するPLC側の通信設定と、それに対応するターゲット機側の通信設定を示し ます。参照 「8 ドライバ設定」、「9 タイプ設定」

#### RS-232Cの場合

|           | ターゲット機の語     | PLC <i>O</i> . | )設定        |          |
|-----------|--------------|----------------|------------|----------|
|           | 通信方式         | RS-232C        | 通信方式       | RS-232C  |
|           | 制御方式         | DTR(ER)/CTS    |            | -        |
|           | 通信速度         | 19200bps       | ボーレート      | 19200bps |
|           | 通信リトライ       | 2              |            | -        |
| ۲<br>⇒    | パリティビット      | 偶数             | パリティビット    | 偶数       |
| ノ<br>イ    | ストップビット      | 1ビット           | ストップビット    | 1ビット     |
| バ         | データ長         | 8ビット           | データ長       | 8ビット     |
| 設定        | 受信タイムアウト     | 10sec          |            | -        |
|           | 送信ウェイト Omsec |                | -          |          |
|           | -            | -              | 伝送モード      | RTU      |
|           | -            | -              | マスタ / スレーブ | スレーブ     |
|           | -            | -              | 伝送プロトコル    | メモバス     |
| タイプ<br>設定 | 号機 No        | 1              | デバイスアドレス   | 1        |

#### MEMO

JEPMC-CM200のCN1、CN2、またはCN3と接続する場合、およびMP930のMEMOBUS ポート(Port1、Port2)と接続する場合、ポートごとに通信用ラダープログラム が必要です。

| RS-422( | 4線式) | )の場合 | (1:1/1:nの場合) |
|---------|------|------|--------------|
|---------|------|------|--------------|

|           | ターゲット機の設定 |                          |                      |                       |            |
|-----------|-----------|--------------------------|----------------------|-----------------------|------------|
|           |           | GP, PS-P PC/AT(PL), PS-G |                      | FLC0設定                |            |
|           | 通信方式      | RS-422(4線式)              | RS-232C <sup>1</sup> | 通信方式                  | RS-422/485 |
|           | 制御方式      | None                     | DTR(ER)/CTS          | -                     |            |
|           | 通信速度      | 19                       | 200bps               | ボーレート                 | 19200bps   |
|           | 通信リトライ    |                          | 2                    | -                     |            |
| ド         | パリティビット   |                          | 偶数                   | パリティビット               | 偶数         |
| イ         | ストップビット   | 1ビット                     |                      | ストップビット               | 1ビット       |
| バ         | データ長      | 8                        | ビット                  | データ長                  | 8ビット       |
| 設定        | 受信タイムアウ   |                          | 10sec                | -                     |            |
|           | 送信ウェイト    | (                        | Omsec                | -                     |            |
|           |           | -                        | 伝送モード                | RTU                   |            |
|           |           | -                        | マスタ / スレーブ           | スレーブ                  |            |
|           |           | -                        |                      | 伝送プロトコル               | メモバス       |
| タイプ<br>設定 | 号機 No.    | o. 1                     |                      | デバイスアドレス <sup>2</sup> | 1          |

- ターゲット機がPC/AT(PL)またはPS-Gの場合、RS-422接続でもRS-232C/RS-422(485)変換器を 使用してRS-232C通信を行います。したがって、通信方式は「RS-232C」を選択します。
- 2 1:n接続の場合、各PLCに対して異なるデバイスアドレスを設定します。ターゲット機1台に 対し、最大32台のPLCを接続できます。

MEMO

JEPMC-CM200のCN1、CN2、またはCN3と接続する場合、およびMP930のMEMOBUS ポート(Port1、Port2)と接続する場合、ポートごとに通信用ラダープログラム が必要です。

## 6 サンプルプログラム

MP920でJEPMC-CM200のCN1、CN2、またはCN3と接続する場合、およびMP930のMEMOBUSポート (Port1、Port2)と接続する場合、ポートごとに通信用ラダープログラムが必要です。

| SFSCAN-L<br>1 0000 SB000003 |                      |           |                         |
|-----------------------------|----------------------|-----------|-------------------------|
| 1 0001 IFON                 |                      |           |                         |
| 2 0002–00000                | 電源投入時に一回<br>だけ実行します。 |           | コイルオフセット設定              |
| 2 0004 - 00000              | (メッセージ受信             | ⇒ DW00009 | 入力リレーオフセット設定            |
| 2 0006–00000                | 関数のパラメータ<br>を初期化する。) | ⇒ DW00010 | 入力レジスタオフセット設定           |
| 2 0008-00000                |                      | ⇒ DW00011 | 保持レジスタオフセット設定           |
| 2 0010⊢00000                |                      | ⇒ DW00012 | 書き込み範囲 LO               |
| 2 0012                      |                      | ⇒ DW00013 | 読み込み範囲 HI               |
| 2 0014 - 00000              |                      | ⇒ DW00014 | システム用レジスタクリア            |
| 2 0016                      |                      | ⇒ DW00024 | 正常バスカウンタクリア<br>•••/036@ |
| 2 0017                      |                      | ⇒ DW00025 | 異常バスカウンタクリア<br>•••/039@ |
| 1 0018 IEND                 |                      |           |                         |

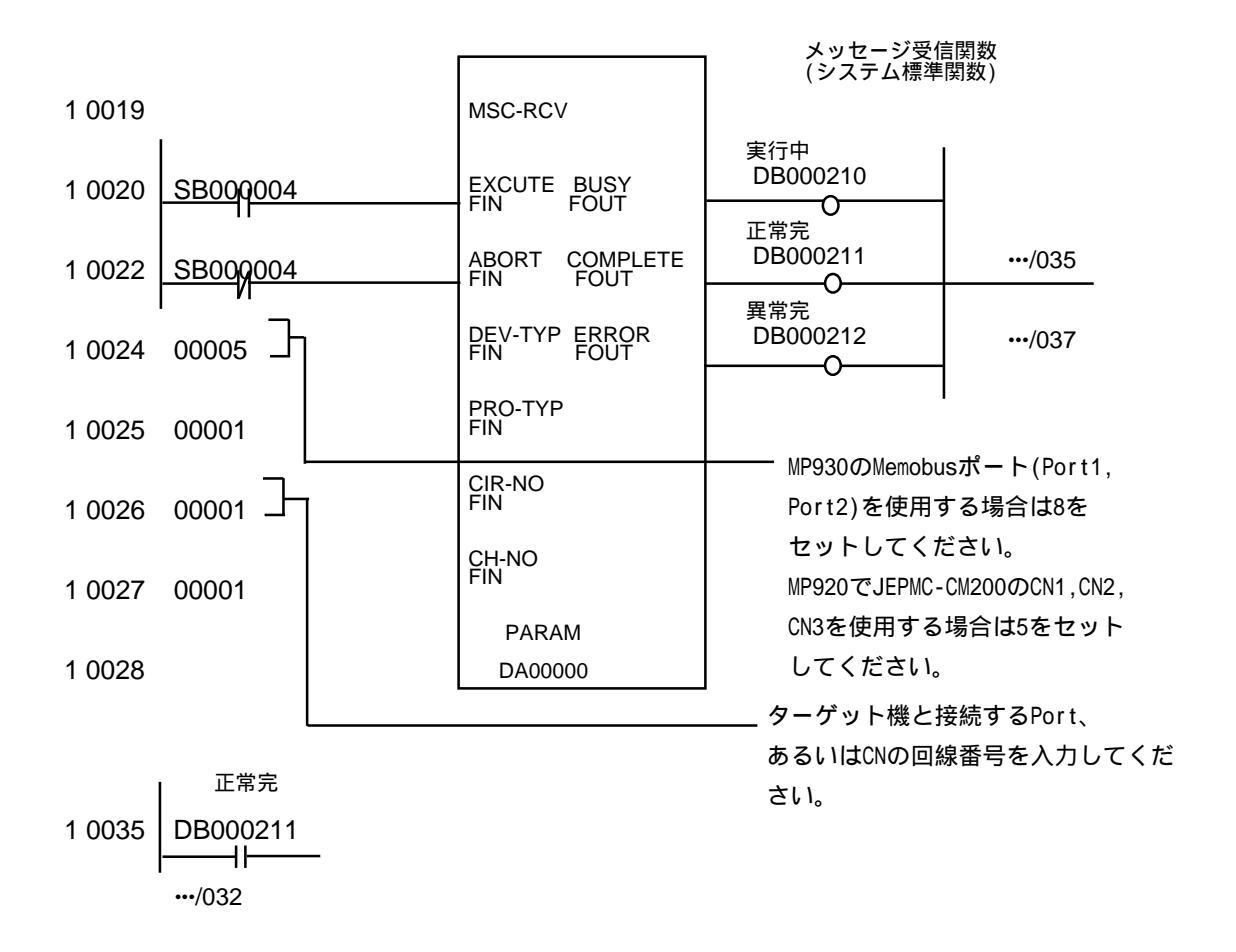

| 1 0036[ | 正常カウンタ<br>INC DW00024]<br>・・・/016 |                       |                    |
|---------|-----------------------------------|-----------------------|--------------------|
| 1 0037  |                                   |                       |                    |
| 1 0038  | IFON                              |                       |                    |
| 2 0039  | 異常カウンタ<br>INC DW00025<br>・・・/017  |                       |                    |
| 2 0040  | DW00000                           | $\Rightarrow$ DW00026 | 処埋結果保存<br>•••/053S |
| 2 0042  | DW00001                           | ⇒DW00027              | ステータス保存            |
| 2 0044  | DW00002                           | ⇒DW00028              | コマンド受信先 ST# 保持     |
| 2 0046  | DW00004                           | ⇒DW00029              | FC保存               |
| 2 0048  | DW00005                           | ⇒DW00030              | データアドレス保持          |
| 2 0050  | DW00006                           | ⇒DW00031              | データサイズ保持           |
| 2 0052  | DW00007                           | ⇒DW00032              | 相手CP保存             |
| 1 0054  | IEND                              |                       |                    |

0 0055 DEND

## 7 接続機器設定

ターゲット機とPLC間の通信い使用するドライバとタイプはPLCの種類によって異なります。シス テム構成にあわせてドライバとタイプを選択します。

| MEMO | [新規ドライバ作成]ダイアログボックスの表示方法についてはオンラインヘル |
|------|--------------------------------------|
|      | プを参照してください。                          |

| 新規ドライバ作成                 | ×               |
|--------------------------|-----------------|
| メーカー<br>                 |                 |
| 女川軍機                     |                 |
| ドライバ<br>安川東郷MEMOBUS(SIO) | タイプ MP9003711ープ |
|                          |                 |
|                          |                 |
|                          |                 |
|                          |                 |
|                          |                 |
| ,                        |                 |
|                          |                 |

## 8 ドライバ設定

[ドライバ設定]ダイアログボックスで、ターゲット機とPLC間の通信方法の詳細を設定します。 各プロパティの設定はPLC側の設定と一致していなければなりません。参照 「5環境設定例」

```
MEMO
```

[ドライバ設定]ダイアログボックスの表示方法についてはオンラインヘルプ を参照してください。

| ドライバ設定 |             |                       | > |
|--------|-------------|-----------------------|---|
| メーカー 🗌 | 安川電機        | ドライバ 安川電機MEMOBUS(SIO) |   |
| сомポート | COM1        | バリティビット 偶数 💌          | [ |
| 通信方式   | RS-232C 💌   | ストップビット 1             | [ |
| 制御方式   | DTR(ER)/CTS | データ長 🛛 💌              | [ |
| 通信速度   | 19200 💌     | 受信タイムアウト 5 📑 s        |   |
| 通信リトライ | 2 +         | 送信ウェイト 🛛 📄 ms         |   |
|        |             |                       |   |
|        |             | OK キャンセル ヘルブ          |   |

メーカー

PLCメーカーの名前が表示されます。このプロパティは読み取り専用です。

ドライバ

ターゲット機とPLCとの接続に使われるシリアル通信の種類が表示されます。ほんとドライ バでは「8」固定です。

COMポート

PLCと接続させるターゲット機側のCOMポートを選択します。

MEMO ターゲット機がPS-Gの場合は「COM1」を選択してください。「COM2」で は接続できません。

通信方式

「RS-232C」「RS-422(4線式)」のいずれかを選択します。

接続方法については「2 結線図」を参照してください。

制御方式

送受信データのオーバーフローを防ぐための通信制御方式を選択します。

通信速度

ターゲット機とPLC間でデータをやり取りする通信速度(1秒間にやり取りされるデータの ビット数(bps))を選択します。 通信リトライ

PLC通信エラーが発生した際に、ターゲット機がコマンドを再送信する回数を「0から255の整数」 で入力します。

パリティビット

パリティチェックの有無、方法に「無し」「奇数」「偶数」のいずれかを選択します。 ストップビット

ストップビットの長さを「1」「2」から選択します。

データ長

データをやり取りする場合のデータ長(ビット構成)です。本ドライバでは「8」固定です。 受信タイムアウト

PLCとの通信時に、ターゲット機が受信タイムアウトエラーになるまでの秒数を「1から127の整数」で入力します。

送信ウェイト

ターゲット機がパケットを受信してから、応答するまでの待機時間 (ms)を設定します。

## 9 タイプ設定

[タイプ設定]ダイアログボックスで、ターゲット機とPLC間の通信方法に合わせてタイプの詳細 を設定します。参照 「5 環境設定例」

## MEMO [タイプ設定]ダイアログボックスの表示方法についてはオンラインヘルプを 参照してください。

| タイプ設定 |       | ×   |
|-------|-------|-----|
| 号機 No | 11    | ÷   |
| ОК    | キャンセル | ヘルプ |

号機 No

「1~63の整数」で入力します。

1:n接続でターゲット機1台に接続できるPLCは最大32台です。

## 10 デバイスアドレス設定

[デバイスアドレス設定]ダイアログボックスで、外部変数にPLCのデバイスアドレスを割り当て ます。参照 「3 使用可能デバイスアドレス」

| MEMO | [ デバイスアドレス設定 ] ダイアログボックスの表示方法についてはオンライ |
|------|----------------------------------------|
|      | ンヘルプを参照してください。                         |

| MP900 MEMOBUS(SIO) |       |    |     |           | ×   |  |
|--------------------|-------|----|-----|-----------|-----|--|
| デバイス MB            |       |    |     |           |     |  |
| 「アドレス―――           |       |    |     |           |     |  |
|                    | 00000 | )0 |     | Cle       | ear |  |
|                    | 7     | 8  | 9   | Е         | F   |  |
|                    | 4     | 5  | 6   | С         | D   |  |
|                    | 1     | 2  | 3   | Α         | В   |  |
|                    | 0     | :  | Del | BackSpace |     |  |
|                    |       |    |     |           |     |  |
| OK キャンセル ヘルプ       |       |    |     |           |     |  |

デバイス

PLCのデバイスをリストから選択します。

アドレス

キーパッドを使ってアドレスを入力します。ビットアドレスがワードアドレスかによって、適切 なフォーマットでの入力が可能になります。